Załącznik nr 8 do pisma BOK-441-9/2025 z dnia 24.03.2025 r.

# Short user manual outlining the token registration module in the USOSweb system

=

INDEX

REGISTRATIONS

→ for courses

→ direct for groups

→ group preferences

TOKEN REGISTRATIONS

REGISTRATIONS FOR EXAMS

→ calenda

→ cart

# 1. Logging in to USOSweb

- 1. Go to usosweb.uw.edu.pl.
- 2. Log in via the Central Authentication System (CAS) using your email address or PESEL (Personal ID No).

## 2. Moving to registration

- 1. After logging in, select the **STUDENT'S SECTION** tab.
- 2. Select **Registrations** and then **Token Registrations.**

# 3. Choice of registration

- 1. Select a registration category:
  - o Active in the current round: Registrations which are currently open.
  - With a round to be open in the future: Registration which will be open in the future.
  - o With rounds already closed: Registrations which have been completed.
- 2. Click on the registration code or Go to registration  $\rightarrow$  to see a list of available courses.

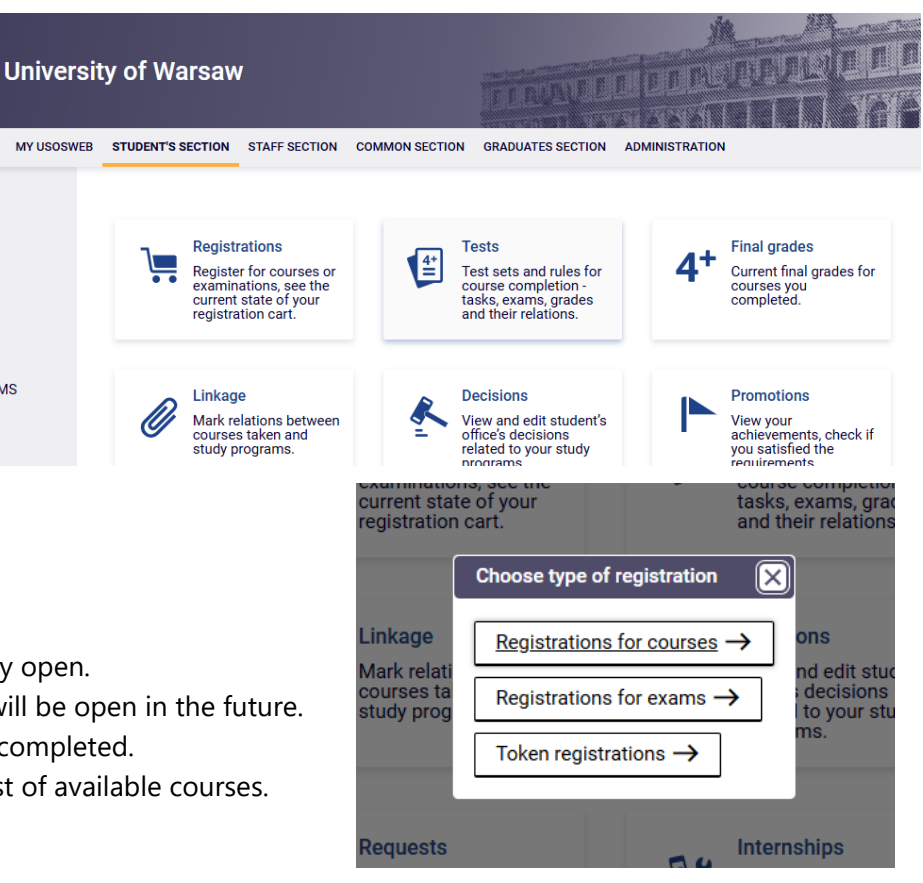

#### 4. Filtering courses

- 1. You can use filters to find courses you are interested in. For example:
  - Show only courses with vacancies. 0
  - Hide courses I cannot register for. 0
- 2. Click on Show Groups to see additional information on course groups.

#### 5. Registration for courses

- 1. Click on the cart icon next to the selected course.
- 2. If the registration is open, a green arrow will appear. Click on it to register.
- 3. The system will deduct the appropriate number of tokens and register you for the course.

## 6. Check the registration results

- 1. When you have registered, go to My Registrations to see a list of the courses you have signed up for.
- 2. You can also check the status of your tokens under My Tokens.

| Ŀ |  |      |
|---|--|------|
|   |  |      |
|   |  |      |
|   |  |      |
|   |  |      |
|   |  | <br> |
|   |  |      |

 $\checkmark$ 

(i) Show only courses with

vacancies

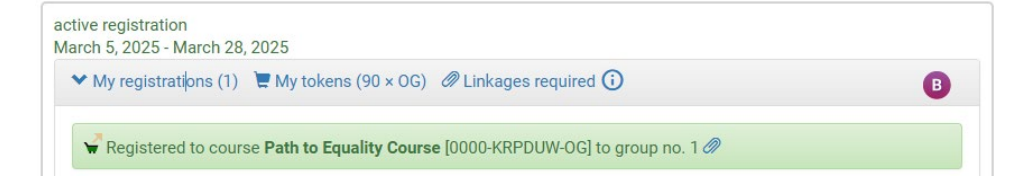

#### 7. Unregistering from a course

- 1. If you want to unregister, click the cart icon
- next to the course you wish to unregister from.
- 2. Remember to unregister before the end of the registration round so that you do not unnecessarily lose tokens.

#### **Additional information**

- **No tokens, e.g. OG, PED:** The system will not allow you to register if you do not have enough tokens.
- No tokens, e.g. LEK, LEK2, KURS, WF: If you have used up these types of tokens from the free initial pool, the system will allow you to register, but it will charge you for the missing tokens.

Please contact your student affairs section if you have any questions or need assistance.